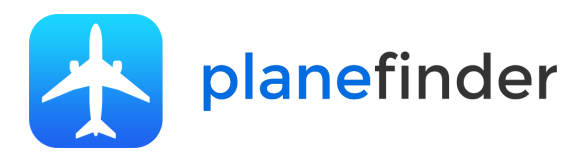

## Welcome

Thank you for sharing your ADS-B data with Plane Finder.

We know how much time and energy goes into creating a reliable ADS-B feed and very much appreciate the contributions of all who share with us.

To get the most from Plane Finder we highly recommend that you use our Plane Finder client.

Whilst many other methods are available we do see decoding and data errors from time to time with some third party clients.

Using the Plane Finder client will ensure optimal data quality.

You'll also get some pretty neat stats, maps and more!

Please don't forget to ask us for free apps for iPad, iPhone and Android too!

### **Client System Requirements:**

We support the following Receivers:

- Kinetic Avionics Puck, SBS3, SBS1er and SBS1 USB and Network
- Mode-S Beast USB and Network
- Radarcape
- DVB-T / RTL dongles USB and Network (With Dump1090 or similar)
- AVR compatible receivers USB/Serial and Network
- AirNav Radarbox USB and Network

Operating Systems currently tested:

• Linux ARMHF (Raspberry Pi, Beaglebone)

We will be adding more soon!

## Installation & Configuration

### **Raspberry Pi example**

You need to start with your RTL-SDR Drivers and Dump1090 working. There is a great guide to that here: <u>http://www.satsignal.eu/raspberry-pi/dump1090.html</u>

Once done download the Plane Finder client (*pfclient*) with the following command:

#### wget http://client.planefinder.net/pfclient\_x.x.x\_armhf.deb

(replace x.x.x with the current version number – you can get the latest version from here <u>https://planefinder.net/sharing/client</u>)

I used SSH but you could do this directly on your Pi too

You should see something like this...

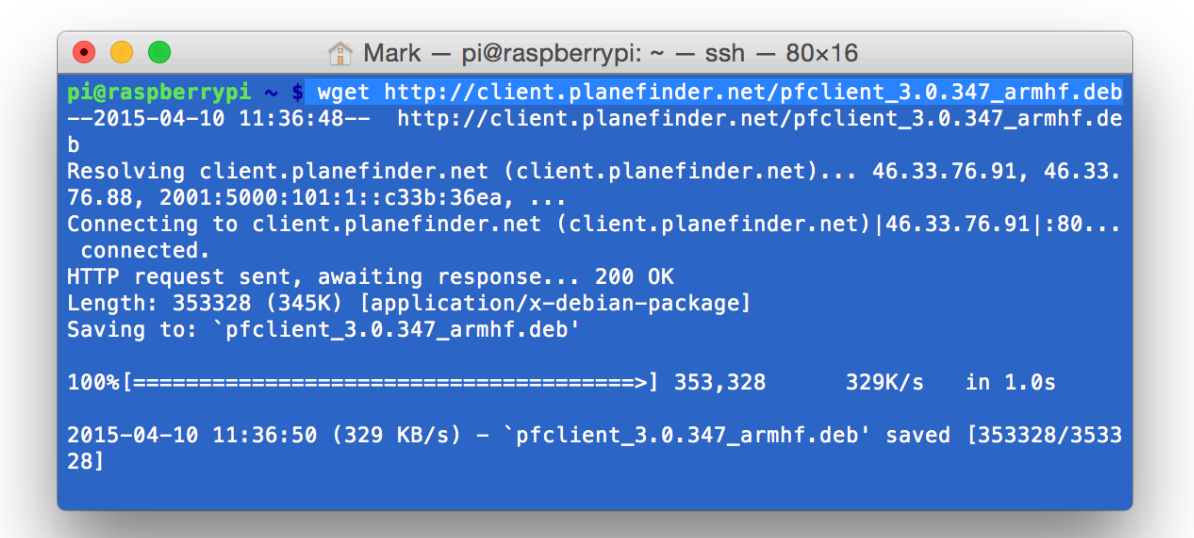

Then run this to unpack and install the Plane Finder client:

#### sudo dpkg -i pfclient\_x.x.x\_armhf.deb

(replace x.x.x with the current version number again)

You should see this:

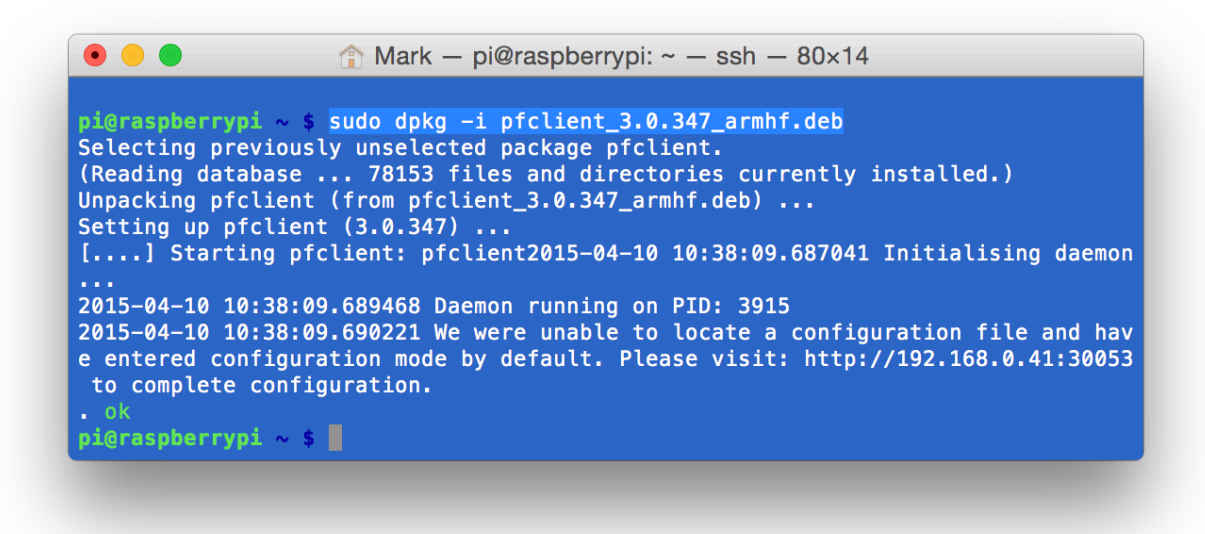

The Plane Finder client is now installed!

Now to get your Plane Finder share code and start sharing your data.

The client screenshot above shows my Pi IP address. Paste yours into your browser. (*If you are using your Pi browser you could also run 127.0.0.1:30053*)

My Pi IP address happens to be 192.168.0.41 so entering 192.168.0.41:30053 into my browser gives me this:

| planemiderchem                                                               |                                                                             |                                                                                |
|------------------------------------------------------------------------------|-----------------------------------------------------------------------------|--------------------------------------------------------------------------------|
| share your receiver data with Plane<br>rm below and we'll generate one for y | Finder you'll need to create a sharecode. If you already have a sha<br>rou! | arecode that you'd like to use, please click here. If not, simply fill out the |
|                                                                              |                                                                             |                                                                                |
| Email address                                                                |                                                                             |                                                                                |
| Enter email                                                                  |                                                                             |                                                                                |
| Receiver Lat                                                                 | Receiver Lon                                                                |                                                                                |
|                                                                              | Longitude                                                                   | Detect my location automatically                                               |
| Latitude                                                                     |                                                                             |                                                                                |

Simply follow these instructions (Latitude and Longitude need to be in Digital Decimal format).

Once done select "Create a new sharecode". The code will also be emailed to you. *Note* - *You can't re-use your old sharecode/password from our old clients with this new one.*  The only step left is to configure your receiver. Here I am using an DVB-T stick and Dump1090.

## The Beast format is the best to use and on my version this is on port 30005.

For this configuration I chose the Beast Button, IP 127.0.0.1 and port 30005. Clicking "Complete configuration" was then all that I needed to do.

| Receiver                                 | Receiver data format |                     |           |          |           |  |  |
|------------------------------------------|----------------------|---------------------|-----------|----------|-----------|--|--|
| Beast                                    | Kinetic              | 30003 (Basestation) | AVR (TCP) | Radarbox | Radarcape |  |  |
|                                          |                      |                     |           |          |           |  |  |
| How are you connecting to your receiver? |                      |                     |           |          |           |  |  |
| Network                                  |                      |                     |           |          |           |  |  |
| IP address                               |                      |                     |           |          |           |  |  |
| Port number                              |                      |                     |           |          |           |  |  |
| 30005                                    |                      |                     |           |          |           |  |  |
| Ormalata                                 |                      |                     |           |          |           |  |  |

Once done you can see tabs in the browser for Map View, Data View, Stats and Settings.

We think that these are pretty cool and hope that you agree.

Here's a quick screenshot of my stats page:

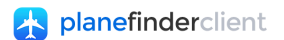

| Client start date                                         | Fri Apr 10 2015 11:38:09 GMT+0100 (BST) |
|-----------------------------------------------------------|-----------------------------------------|
| Client version                                            | 3.0.347                                 |
| Client uptime                                             | 00:35:43                                |
| Total Mode-S packets received<br>over the last 24 hours   | 853,167 (0 previously)                  |
| Total data sent to Plane Finder<br>over the last 24 hours | 1,142.211kb (0kb previously)            |

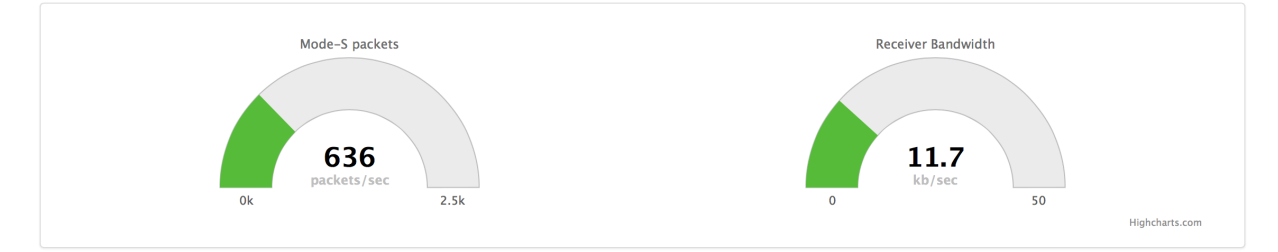

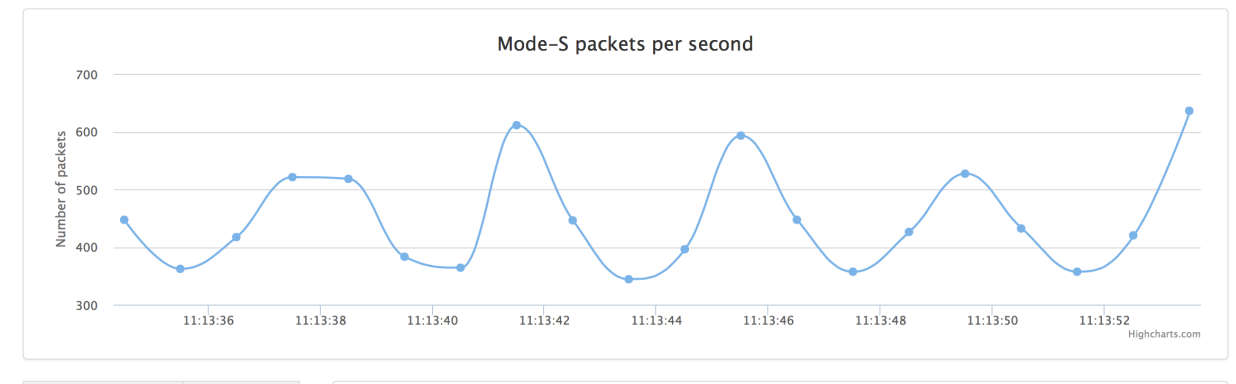

| Mode-S packet type | Total received |
|--------------------|----------------|
| 0                  | 190,408        |
| 4                  | 98,254         |
| 5                  | 27,241         |
| 11                 | 274,636        |
| 16                 | 14,051         |
| 17                 | 100,537        |
| 20                 | 105,645        |
|                    |                |

# Upgrading your Plane Finder client

This is super simple too...

Just redo the two installation steps. Your configuration is saved and re-used so you won't need to change that.

Your version number will be shown here on your client web page *IPaddress:30053* 

| 🛧 planefinderclient                                       |                                         | Map View | Data View | Log Viewer | Stats | Settings |
|-----------------------------------------------------------|-----------------------------------------|----------|-----------|------------|-------|----------|
|                                                           |                                         |          |           |            |       |          |
| Client start date                                         | Fri Apr 10 2015 12:54:43 GMT+0100 (BST) |          |           |            |       |          |
| Client version                                            | 3.0.364                                 |          |           |            |       |          |
| Client uptime                                             | 00:03:58                                |          |           |            |       |          |
| Total Mode-S packets received<br>over the last 24 hours   | 118,080 (0 previously)                  |          |           |            |       |          |
| Total data sent to Plane Finder<br>over the last 24 hours | 139.174kb (0kb previously)              |          |           |            |       |          |

Thanks again for sharing with Plane Finder.